## Surveillant Demand Defrost Evaporator Control

| HTPG                                                                                                    | Indicator lights   Red light - critical alarm (system off)     O   Yellow light - non-critical alarm (system running)     O   Green light - compressor on     O   Green flashing - compressor waiting on timer to start/stop                                                                                                    |  |  |
|----------------------------------------------------------------------------------------------------|----------------------------------------------------------------------------------------------------|--|--|
|                                                                                                    | To move through<br>Controller menus: Left and Right Arrows Use to move between Menus                                                                                                    |  |  |
| ENTER                                                                                                    | Up Arrow and Down Arrow<br>Scroll through Menu Parameters                                                                                                    |  |  |
|                                                                                                    | <b>Fo return to Main Menu: BACK</b> Press BACK to return to the previous view.                                                                                                    |  |  |
|                                                                                                    | <b>To toggle beween</b><br><b>description and value :</b> Press ENTER to go from parameter to value.                                                                                                    |  |  |
|                                                                                                    | <b>To change settings: ENTER</b> Press and hold ENTER for 3 seconds, when display begins blinking changes can be made                                                                                                    |  |  |
|                                                                                                    | To save setting changes: <b>ENTER</b> Press and hold ENTER for 3 seconds to save change                                                                                                    |  |  |
| Non-adjustable                                                                                                    |                                                                                                    |  |  |
| Menus: Variables<br>(view only) –<br>ROOM TEMP                                                                                                    | Alarms Setpoints Manual   (view only) NO ALARM ROOM TEMP <sup>2</sup> MANUAL CONTROL                                                                                                    |  |  |
| Menu<br>Parameters:<br>Nerve<br>Menu<br>Parameters:<br>Nerve<br>Menu<br>Parameters:<br>Nerve<br>Menu<br>Parameters:<br>Nerve<br>Menu<br>Parameters:<br>Nerve<br>Menu<br>SATURATION TEMP'<br>SATURATION TEMP'<br>SATURATION TEMP'<br>COMPRESSOR RELAY<br>DEFROST RELAY<br>AUX RELAY<br>DIG 1 STATUS<br>DIG 2 STATUS<br>DIG 2 STATUS<br>DIG 3 STATUS<br>DIG 3 STATUS<br>DIG 3 STATUS<br>DIG 3 STATUS<br>DIG 3 STATUS<br>DIG 3 STATUS<br>DIG 2 STATUS<br>DIG 3 STATUS<br>DIG 2 STATUS<br>DIG 2 STATUS<br>DIG 2 STATUS<br>DIG 2 STATUS<br>DIG 2 STATUS<br>DIG 3 STATUS<br>DIG 2 STATUS<br>DIG 3 STATUS<br>DIG 2 STATUS<br>DIG 3 STATUS<br>DIG 3 STATUS<br>DIG 3 STATUS<br>DIG 2 STATUS<br>DIG 3 STATUS<br>DIG 3 STATUS<br>DIG 3 STATUS<br>DIG 3 STATUS<br>DIG 3 STATUS<br>DIG 3 STATUS<br>DIG 3 STATUS<br>DIG 3 STATUS<br>DIG 3 STATUS<br>DIG 3 STATUS<br>DIG 3 STATUS<br>DIG 3 STATUS<br>DIG 2 STATUS<br>DIG 3 STATUS<br>DIG 1 STATUS<br>DIG 3 STATUS<br>DIG 3 STATUS<br>DIG 2 STATUS<br>DIG 3 STATUS<br>DIG 3 STATUS<br>DIG 4 STATUS<br>DIG 4 STATUS<br>DIG 5 STATUS<br>DIG 5 STATUS<br>SUBNET MASK OCTET 3<br>SUBNET MASK OCTET 4<br>SUBNET MASK OCTET 4<br>SUBNET MASK OCTET 4<br>SUBNET MASK OCTET 5<br>SUBNET MASK OCTET 4<br>SUBNET MASK OCTET 5<br>SUBNET MASK OCTET 4<br>SUBNET MASK OCTET 5<br>SUBNET MASK OCTET 4<br>SUBNET<br>SUB 5 STATUS<br>SUBNET MASK OCTET 4<br>SUBNET<br>SUB 5 STATUS<br>SUBNET<br>SUB 5 STATUS<br>SUB 5 STATUS<br>SUB 5 STATUS<br>SUB 5 STATUS<br>SUB 5 S | SUCTION TEMP SENSOR<br>AIR TEMP SENSOR<br>AIR TEMP SENSOR<br>COIL TEMP SENSOR<br>AUX TEMP SENSOR<br>AUX TEMP SENSOR<br>AUX TEMP SENSOR<br>AUX TEMP SENSOR<br>AUX TEMP SENSOR<br>HIGH SUPERHEAT<br>LOW SUPERHEAT<br>HIGH AIR TEMP<br>LOW AIR TEMP<br>EXCESS DEFROST<br>DEFR TERM ON TIME<br>DOOR SWITCH<br>COMMUNICATION ERROR<br>EXT ALARM<br>AUX TEMP SENSOR<br>HIGH AIR TEMP<br>AUX TEMP AUX TEMP 1 MODE<br>DEFR TERM ON TIME<br>DOOR SWITCH<br>COMMUNICATION ERROR<br>EXT ALARM<br>AUX TEMP SENSOR<br>AUX TEMP AUX TEMP 1 MODE<br>DEFROST MODE<br>DEFROST MODE<br>DEFROST MODE<br>DEFROST MODE<br>DEFROST MODE<br>DEFROST MODE<br>DEFROST MODE<br>DEFROST MODE<br>DEFROST MODE |  |  |
|                                                                                                    | DEFROST FAN STATE<br>DEFROST TERM TEMP<br>DEFROST PARAMETER<br>DRAIN TIME<br>COMP RUN TIME                                                                                                    |  |  |
|                                                                                                    | 1   T1 and T4 are parameters that<br>can be set to various functions.<br>The default for T1 is Suction<br>Temp, the T4 is Coil Temp.   ELEC DEFROST MODE<br>FAN DELAY TEMP     0   FAN DELAY TEMP     0   MAX FAN DELAY TIME     0   PUMP DOWN TIME     0   MULTI AIR TEMP CTRL                                                                                                    |  |  |
|                                                                                                    | 2   The Setpoint paramenters shown in BOLD (Valve Type, Room Temp Setpoint and Defrost Mode) need to be set by the user prior to start up. The other Setpoint Parameters can also be adjusted, however the factory setpoints are generally correct for most applications.   MULTI EVAP COOL <sup>6</sup> MULTI EVAP SetSOR <sup>6</sup> MULTI EVAP SENSOR <sup>6</sup> MULTI EVAP SetSOR <sup>6</sup> HIGH TEMP ALARM OFFSET     HIGH TEMP ALARM DELAY   LOW TEMP ALARM OFFSET     LOW TEMP ALARM DELAY   DOR ALARM DELAY     DOR ALARM DELAY   DOR ALARM DELAY     DOR ALARM DELAY   DOR ALARM DELAY                                                                             |  |  |
|                                                                                                    | 3 The Setpoint parameters shown<br>in <i>ITALIC</i> are only displayed<br>when a Custom EEV is used. DIG IN 1 STATE<br>DIG IN 2 MODE<br>DIG IN 2 STATE DISABLED<br>2ND (ROOM) TEMP<br>DOOR SWITCH                                                                                                    |  |  |
|                                                                                                    | 4 Displayed when an EEV is used.<br>DIG IN 3 MODE—EXT ALARM<br>DIG IN 3 STATE<br>2ND ROOM TEMP<br>DEFROST LOCKOUT                                                                                                    |  |  |
|                                                                                                    | 5   Only available if mechanical valve is selected. When using an electric valve the default, suction temperature, is required.   SUCT PRES OFFSET COIL TEMP OFFSET COIL TEMP OFFSET   DEFROST INTERLOCK                                                                                                    |  |  |
|                                                                                                    | 6   The Setpoint parameters shown<br>in <b>BOLD ITALIC</b> are used for<br>bonded controllers only.   AUX TEMP OFFSET<br>TEMP UNITS     AIR TEMP DIFF   AIR TEMP DIFF                                                                                                    |  |  |

## Step-by-Step QuickStart

| Mechanical Valve TEV - 3 steps | Standard EEV - 4 steps | Custom EEV - 6 steps |
|--------------------------------|------------------------|----------------------|
| Room Temp                      | Room Temp              | Room Temp            |
| Defrost Type                   | Defrost Type           | Defrost Type         |
| Valve Type                     | Valve Type             | Valve Type           |
|                                | Refrigerant            | Refrigerant          |
| Out of Chart with a TEV        |                        | Motor Step Rate      |
| <b>QUICK Start with a LEV</b>  |                        | Max Valve Steps      |

- Power up the newly installed controller
- The **ROOM TEMP** display will show a blinking number. Use the left or right arrow to move between digits, use the up or down arrow to adjust the blinking digit higher or lower.
- Once new setpoint is displayed, press and hold ENTER for 3 seconds
- Now, the **DEFROST TYPE** is displayed. Wait until **ELEC** (Electric Defrost) is displayed, if other than ELEC is needed, use the up or down arrow to scroll through list and select AIR, HOT GAS COMP ON, HOT GAS COMP OFF
- Once desired option is shown, press and hold ENTER key for 3 seconds.
- VALVE TYPE is displayed. MECHANICAL will appear.
- Press and hold ENTER for 3 seconds.
- The controller will now begin controlling the system.

## Quick Start with a Pre-programmed EEV

- Power up the newly installed controller
- The **ROOM TEMP** display will show a blinking number. Use the left or right arrow to move between digits, use the up or down arrow to adjust the blinking digit higher or lower.
- Once new setpoint is displayed, press and hold ENTER for 3 seconds
- Now, the **DEFROST TYPE** is displayed. Wait until **ELEC** (Electric Defrost) is displayed, if other than ELEC is needed, use the up or down arrow to scroll through list and select AIR, HOT GAS COMP ON, HOT GAS COMP OFF
- Once desired option is shown, press and hold ENTER key for 3 seconds.
- VALVE TYPE is displayed. MECHANICAL will appear, use the up or down arrows to scroll through pre-programmed EEV options
- Once the desired EEV is displayed, press and hold ENTER for 3 seconds.
- **REFRIGERANT** is displayed. 404A will appear. Use the up or down arrows view the other options.
- Once the desired refrigerant is displayed, press and hold EN-TER for 3 seconds.
- The controller will now begin controlling the system.

## **Quick Start with a Custom EEV**

- Power up the newly installed controller
- The ROOM TEMP display will show a blinking number. Use the left or right arrow to move between digits, use the up or down arrow to adjust the blinking digit higher or lower.
- Once new setpoint is displayed, press and hold ENTER for 3 seconds
- Now, the DEFROST TYPE is displayed. Wait until ELEC (Electric Defrost) is displayed, if other than ELEC is needed, use the up or down arrow to scroll through list and select AIR, HOT GAS COMP ON, HOT GAS COMP OFF
- Once desired option is shown, press and hold ENTER key for 3 seconds.
- VALVE TYPE is displayed. MECHANICAL will appear, use the up or down arrows to scroll to **CUSTOM**.
- Press and hold ENTER for 3 seconds.
- **REFRIGERANT** is displayed. 404A will appear. Use the up or down arrows to view the other options.
- Once the desired refrigerant is displayed, press and hold EN-TER for 3 seconds.
- MOTOR STEP RATE is displayed. Wait until 200 is displayed. Use the left and right arrows to move between the digits. Use the up or down arrows to adjust the blinking digit higher or lower.
- Press and hold ENTER for 3 seconds.
- MAX VALVE STEPS is displayed. Wait until 1300 is displayed. Use the left or right arrows to move between digits. Use the up or down arrows to adjust the blinking digit higher or lower.
- Press and hold ENTER for 3 seconds.
- The controller will now begin controlling the system.